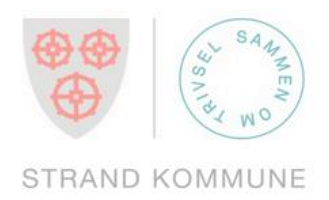

# BRUKERVEILEDNING

# PÅLOGGING VISMA MEG SELV MED ELEKTRONISK ID

STRAND KOMMUNE

1

# Pålogging med elektronisk ID

Dersom du har en aktiv bruker i lønnssystemet i Strand kommune, kan du nå gå inn på Visma «meg selv» fra din mobil eller pc.

Her kan du blant annet finne lønnsslippen din digitalt.

#### Du kan logge på Visma meg selv fra pc eller mobil når du har:

- 1. Epostadresse registrert i lønnssystemet.
  - Er du fast ansatt, er sannsynligvis kommunal epostadresse registrert.
  - Er du politiker eller oppdragstaker, er din private epostadresse registrert.
  - Er du usikker på hvilken adresse som ligger registrert på deg, må du ta kontakt med lønnsavdelingen.
- 2. Tilgang til den epostadressen som er registrert. Du må kunne logge inn i mailboksen din og åpne en epost som inneholder en sikkerhetskode.
- 3. Elektronisk ID, for eksempel BankID eller BankID på mobil.

Åpne en nettleser og skriv inn <u>www.strand.kommune.no</u>. Trykk på Min side

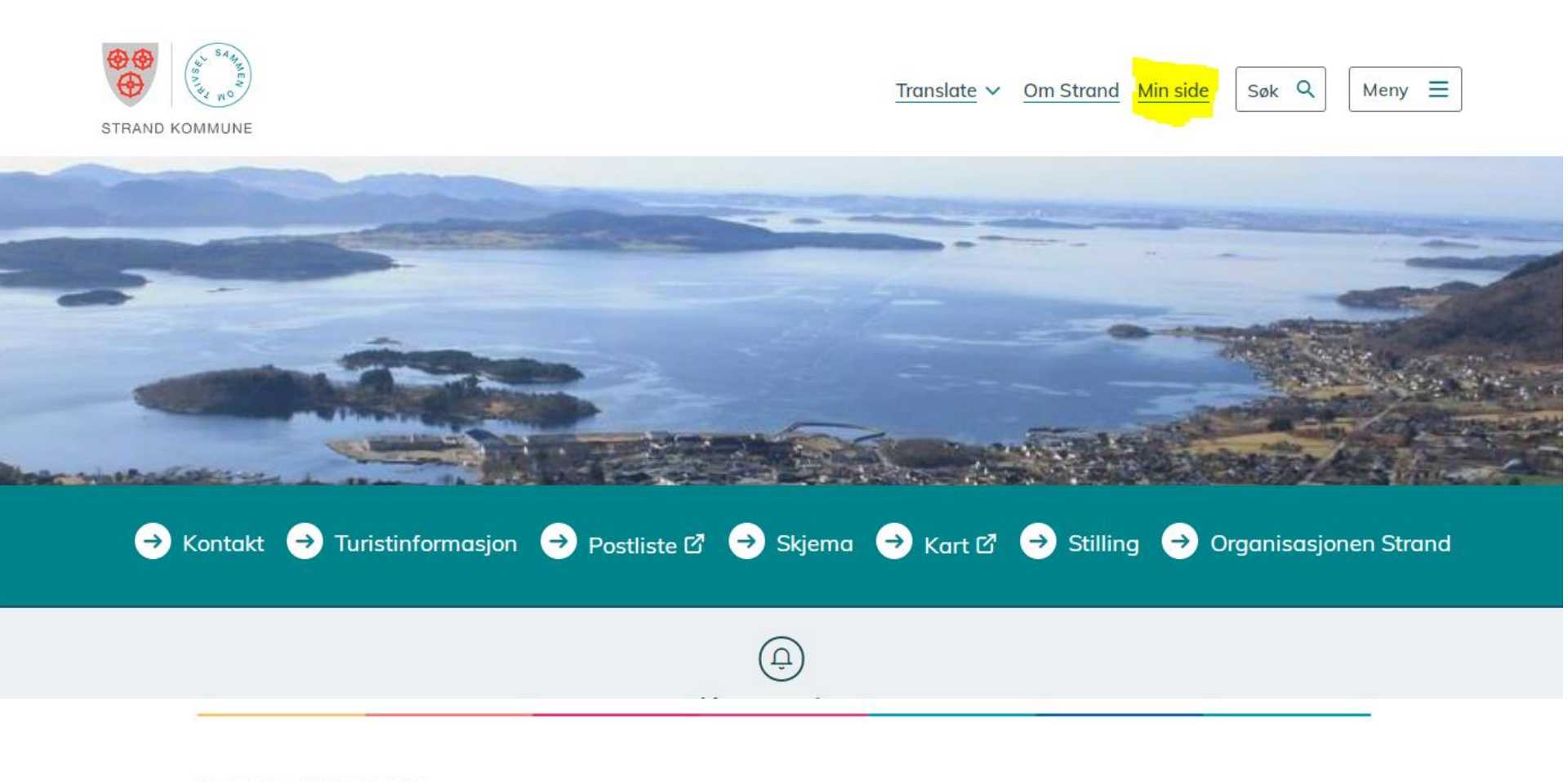

Trykk på Visma meg selv (markert i gult)

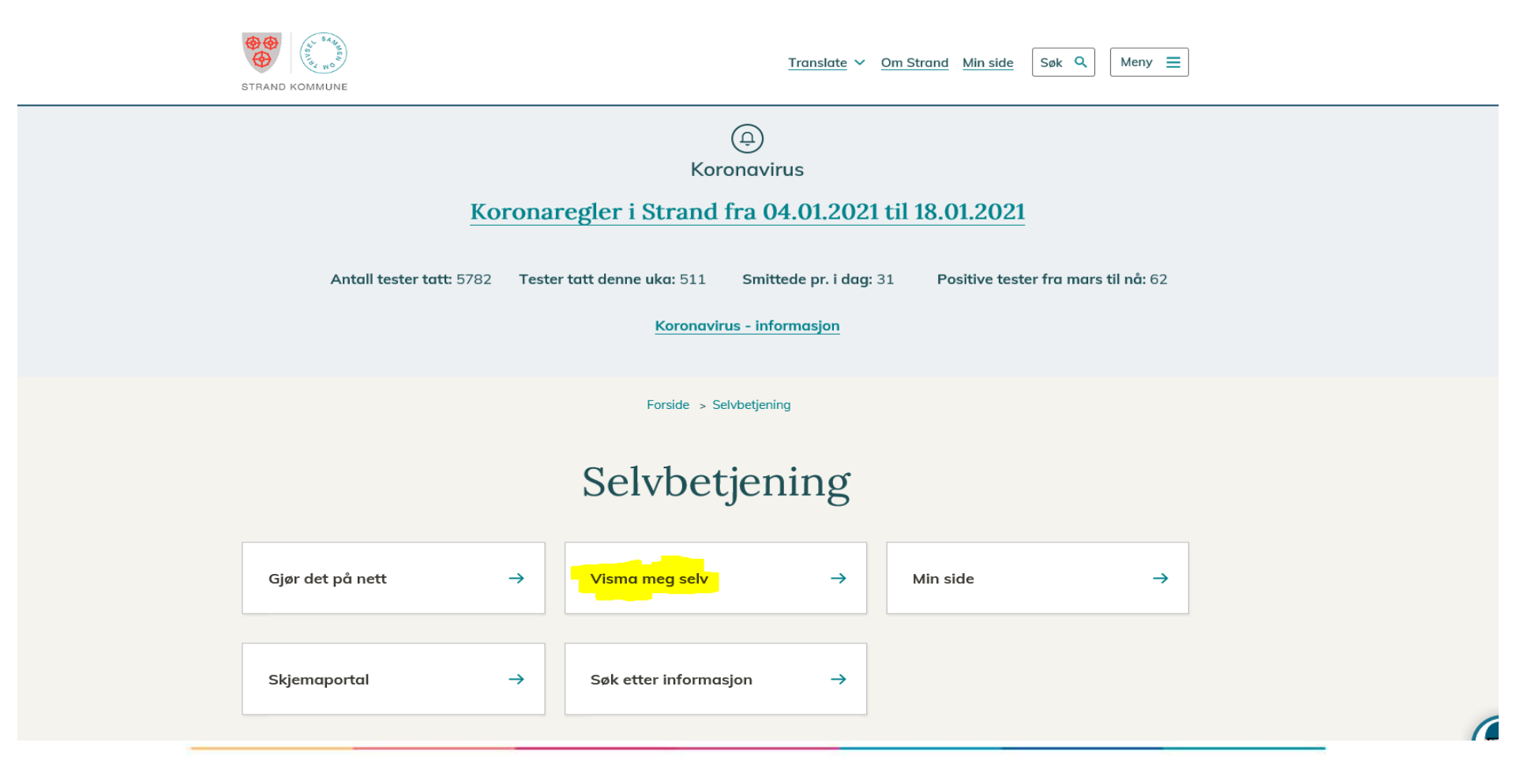

Her kan du åpne brukerveiledningen, eller trykke direkte på innlogging: Visma meg selv

| STRAND KOMMUNE           | <u>Translate</u> ✓ <u>Om Strand</u> <u>Min side</u> Søk Q Meny ≡                                                   |  |
|--------------------------|----------------------------------------------------------------------------------------------------|--|
| Ko                       | ے<br>Koronavirus<br>Dronaregler i Strand fra 04.01.2021 til 18.01.2021                                             |  |
| Antall tester tatt: 5782 | Tester tatt denne uka: 511 Smittede pr. i dag: 31 Positive tester fra mars til nå: 62<br>Koronavirus - informasjon |  |
|                          | Forside > Selvbetjening > Visma meg selv<br>Visma meg selv                                                         |  |
| Visma meg selv 🗹         | → Brukerveiledning Visma meg sel <del>v&gt;</del>                                                                  |  |

Når du trykker Visma meg selv, kommer kanskje et sikkerhetsvarsel. Trykk Ja til du kommer videre.

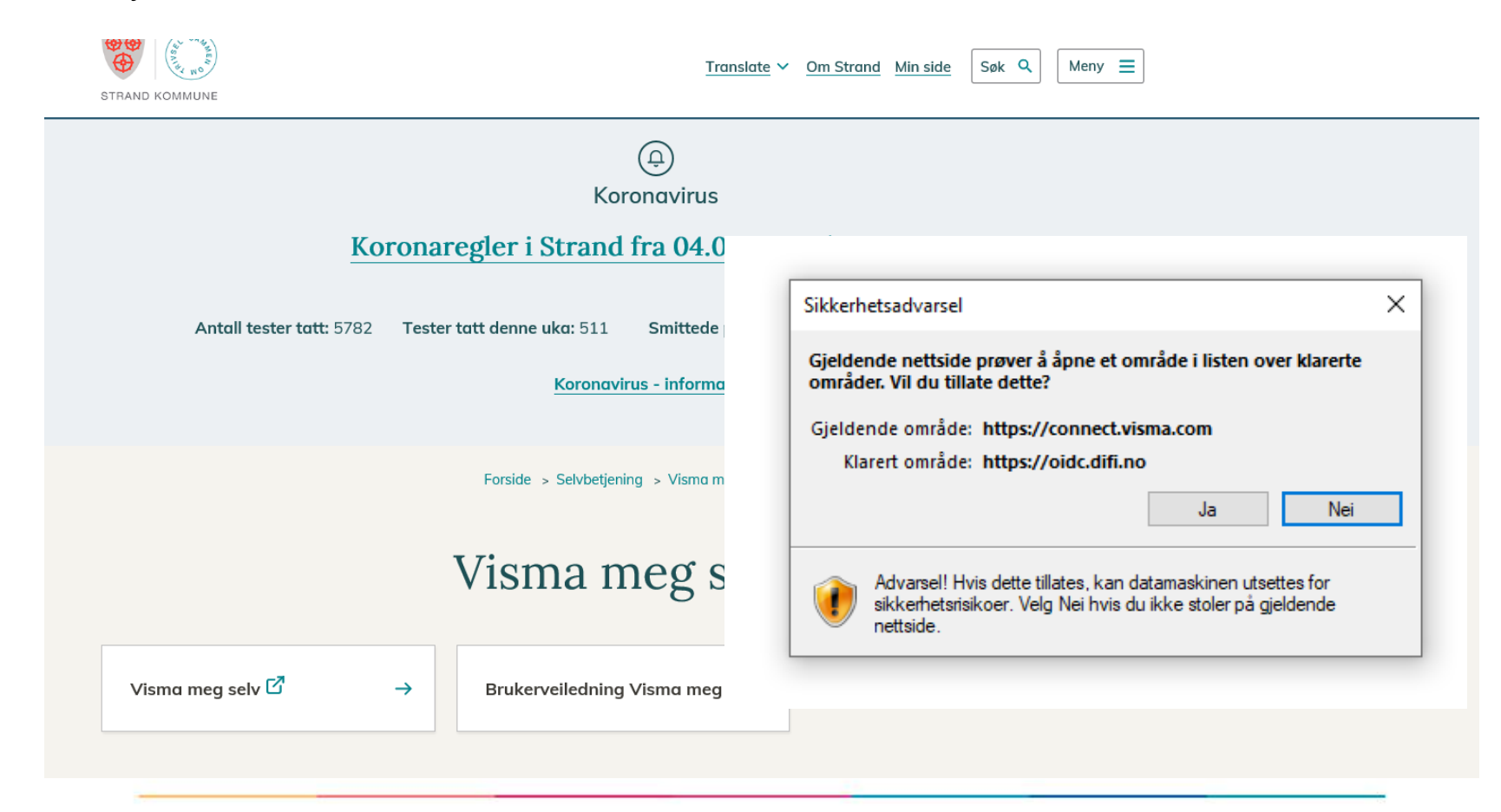

## Pålogging med elektronisk ID

Velg pålogging

| < TILBAKE |                                     |
|-----------|-------------------------------------|
|           |                                     |
|           | STRAND KOMMUNE                      |
|           | LOGG INN MED BANKID PÅ MOBIL        |
|           | ••                                  |
|           | MOBILNUMMER                         |
|           |                                     |
|           | FØDSELSDATO                         |
|           | (6 siffer ddmmåå)                   |
|           | AVBRYT NESTE                        |
|           |                                     |
|           | Slik skaffer du deg BankID på mobil |
|           |                                     |

# Pålogging med elektronisk ID

Følg instruksjonene

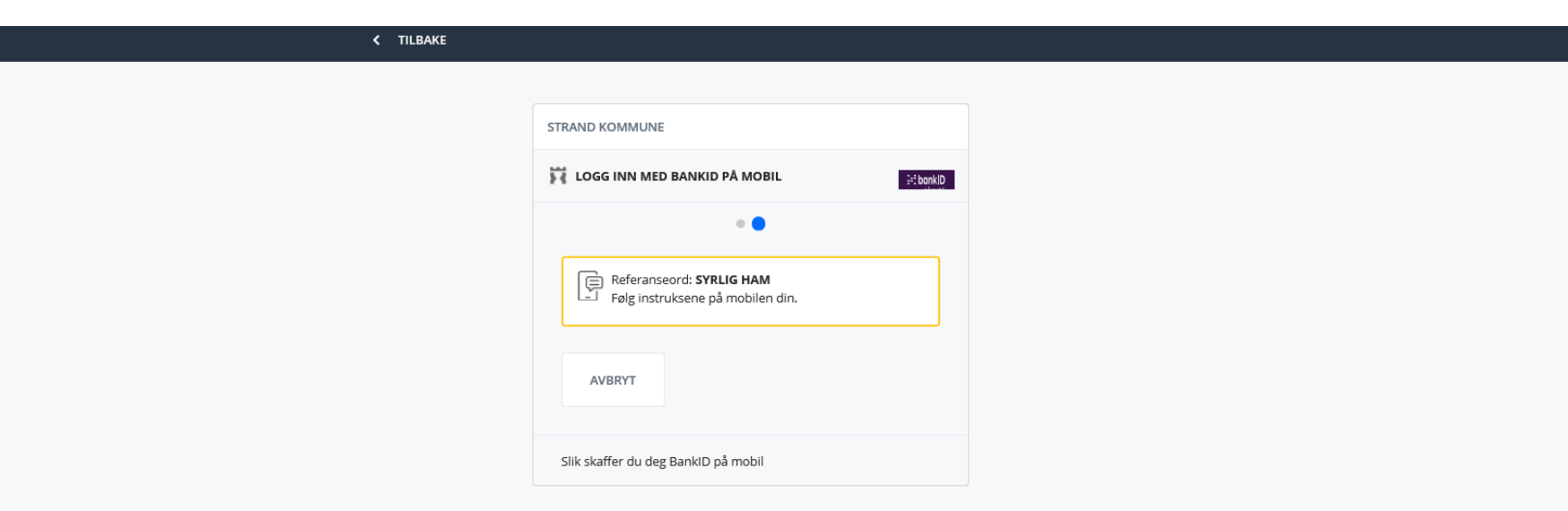

### Fyll inn epostadressen som er registrert i lønnssystemet

Legg inn epostadressen som er registrert i lønnssystemet,

og trykk grønn knapp «Send email». Du må bruke den epostadressen som er registrert i lønnssystemet for at det skal være en kobling til din bruker.

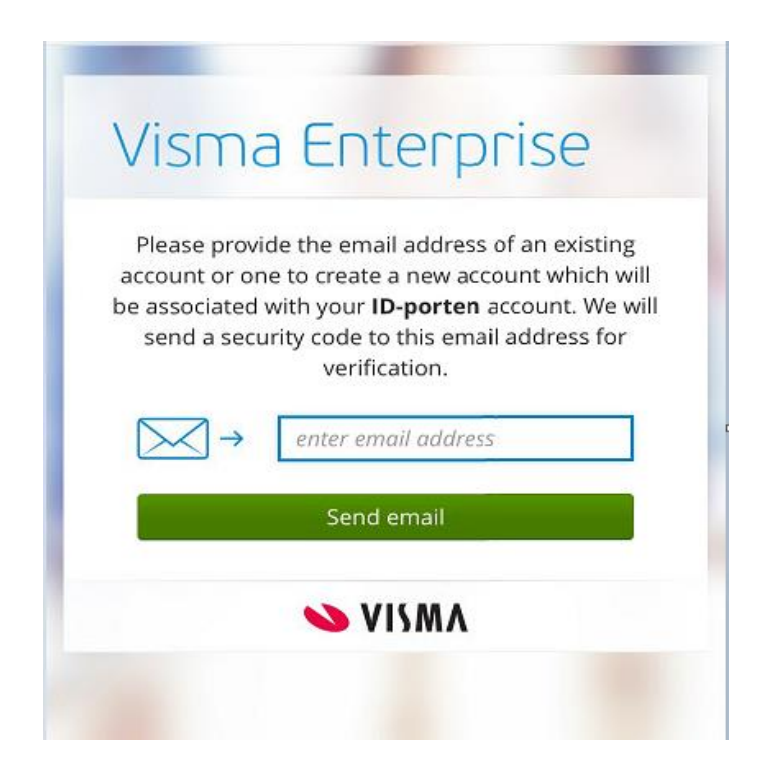

#### Finn sikkerhetskode i epost fra Visma

I eposten fra Visma ligger det en sikkerhetskode som du skal bruke i påloggingen. Dersom du ikke finner eposten, kan den ligge i søppelpost eller

under Annet i Outlook:

| Fokus Annet |        | Fra: <u>do.not.reply@mail.connect.visma.com</u> < <u>do.not.reply@mail.connect.visma.com</u> ><br>Sendt: onsdag 30. desember 2020 10:15 |
|-------------|--------|----------------------------------------------------------------------------------------------------|
| ! ☆ D Fra ▲ | 0 Emne | Til: [@strand.kommune.no><br>Emne: Epost sikkerhetskode forespørsel                                                                     |
|             |        | Kjære Polition                                                                                                    |
|             |        | Vennligst benytt følgende sikkerhetskode for din                                                                                        |
|             |        | Sikkerhetskode: 623338                                                                                                    |
|             |        | Denne sikkerhetskoden utløper 5 minutter etter denne eposten har<br>blitt sendt.                                                        |
|             |        | Vennlig hilsen,<br>Visma                                                                                                    |
|             |        |                                                                                                    |

#### Legg inn sikkerhetskode

Trykk grønn knapp for å gå videre til

Visma Meg selv

Fyll inn sikkerhetskoden som sto i mailen fra Visma

| You should have received an email with a 6-digit<br>security code in your<br>•••••••••••••••••••••••••••••••••••• | You have successfully linked your Visma<br>account to <b>ID-porten</b> |
|----------------------------------------------------------------------------------------------------|------------------------------------------------------------------------|
| enter your security code Back Link Account                                                                        | Continue                                                               |
| NISMA 💊                                                                                                    |                                                                        |

### Finn din lønnsslipp i Visma meg selv

Nå er du pålogget. Velg Meg selv og Dokumenter

| Visma Ent  | erprise   | Hjem    | Meg selv  | Medarb     | eidere              | BI   |          |              |
|------------|-----------|---------|-----------|------------|---------------------|------|----------|--------------|
| Personalia | Personals | kjema F | Pårørende | Kompetanse | <mark>Dokume</mark> | nter | Søknader | Reiseregning |
|            |           |         |           |            |                     |      |          |              |

#### Trykk på nedtrekkspilen, og velg Lønnsslipper

| B https://enterprisestrand.pt/gikeikt.no/htm/ansatt?1      Citrix Barebox     Enterprise HBM 2020.2.02     X |          | ~ ≙ ¢     | Søk          | 9 \$\$ \$\$ 6  |
|----------------------------------------------------------------------------------------------------|----------|-----------|--------------|----------------|
| Visma Enterprise Hjem Meg selv Medarbeldere Bl                                                               |          |           |              | 曰: 🕄 🎝 Logg av |
| Personalia Personalskjema Pårørende Kompetanse <b>Dokumenter</b> Søknader Reisereg                           | ing      |           |              |                |
| Dokumenter                                                                                                   |          |           |              |                |
| Forhandlingsbrev (0) × ^                                                                                     |          |           |              |                |
|                                                                                                    |          | Søk       |              | ۵              |
| Forhandlingsbrev (0)                                                                                         | Fil Type | Starrolco | Opprettet av |                |
| Fraværsoppfølging (0)                                                                                        | o in the | Sterrest  | oppretterur  |                |
| Lønnslipper (88)                                                                                             |          |           |              |                |
| Timelister (0)                                                                                               |          |           |              |                |
| Tienestebevis (0)                                                                                            |          |           |              |                |

#### Finn din lønnsslipp i Visma meg selv

Lønnsslippen åpnes ved å klikke på et av symbolene til høyre (se gul markering).

| Visma Ent  | terprise Hjer  | n Meg selv   | Medarb   | eidere         | Fakturaer           | Økonomi     | BI  |                           | <u>نې</u> | £            | Logg av  |
|------------|----------------|--------------|----------|----------------|---------------------|-------------|-----|---------------------------|-----------|--------------|----------|
| Personalia | Personalskjema | Pårørende Ko | mpetanse | Dokument       | t <b>er</b> Søknade | r Reiseregn | ing |                           |           |              |          |
|            |                |              |          |                |                     |             |     |                           |           |              |          |
| Dokume     | enter          |              |          |                |                     |             |     |                           |           |              |          |
| Lønnslinne | r (88)         |              |          |                | × ×                 |             |     |                           |           |              |          |
| Louisuppe  | 1 (00)         |              |          |                |                     |             |     |                           |           |              |          |
|            |                |              |          |                |                     |             |     | Søk                       |           |              | ٩        |
| Selskap    | Opprettet      |              | ⊖ Fil    |                |                     |             |     | Type Størrelse            |           |              |          |
| 1          | 07.01.2021 1   | 1:18         | Lønns    | isslipp-Lønn j | anuar-2021-11-1     | 13014-1.pdf |     | application/pdf 141.99 KB |           | <b>ا</b> لله | <b>•</b> |

# Pålogging fra mobil

Åpne internett på mobil eller på pc/nettbrett, og skriv inn følgende internettadresse:

https://enterprisestrand.ryfylkeikt.no/enterprise

Følg instruksjonene slik som tidligere beskrevet:

| 0:08                                                  | al 🗢 🗈     | 10:09            |                    | .ul ≎ ⊡       | 10:09           |                                |
|-------------------------------------------------------|------------|------------------|--------------------|---------------|-----------------|--------------------------------|
| A 🔒 idporten.difi.no                                  | S          | AA               | ▲ idporten.difi.no | S             | AA              | 🔒 idporten.d                   |
| TRAND KOMMUNE                                         | =          |                  |                    |               | LOGG IN         | N MED BANKID                   |
| VELG ELEKTRONISK ID                                   |            |                  | I MED BANKID       |               | III bank        | ID Identifisering              |
| MINID Med kode fra SMS eller PIN-ko                   | odebrev    | ← Ident          | ifisering          |               |                 |                                |
| E=E bankID<br>Med keder fra hanken din                |            |                  |                    |               | Perso           | nlig passord (?)               |
| med koder fra banken din                              |            | Engang           | jskode ?           |               | BankID          |                                |
| E=E bankID<br>pô mobil Med sikker legitimasjon på me  | obil       | 🗗 Da             | nske Bank eSafeID  | $\rightarrow$ |                 |                                |
| BUYPASS ID I MOBIL                                    |            | Velg anne        | n BankID           |               |                 |                                |
| buypass<br>id i mobil<br>Med passord/SMS eller mobila | арр        |                  |                    |               | Person<br>Enge  | nsertifikat:<br>dal, Brit-Iren |
| ommfides støttes foreløpig ikke på denn               | e enheten. |                  |                    |               |                 | ent 1 - 2002/1906/107009       |
| ilik skaffer du deg elektronisk ID                    |            | BankID<br>ID-por | brukersted:<br>.en |               | Slik skaffer du | i deg BankID                   |
|                                                       |            |                  |                    |               |                 |                                |
|                                                       |            | Slik skaffer du  | deg BankID         |               |                 |                                |
| Kontaktskjema                                         |            |                  |                    |               |                 |                                |
| Tlf: 800 30 300                                       |            |                  |                    |               |                 |                                |
| Hjelp til innlogging                                  |            |                  |                    |               | Kontal          | tskjema                        |
|                                                       |            |                  |                    |               | Tlf: 80         | 0 30 300                       |
| < > 企 皿                                               | G          | <                |                    |               | <               | > 🗘                            |

# Pålogging fra mobil

Finn lønnsslipp under Meg selv, Dokumenter, og bla ned til Lønnsslipper

|                    |                                          | ☆ isestrand.ryfylkeikt.no               |
|--------------------|------------------------------------------|-----------------------------------------|
| Visma Enterprise 📃 | Personalia                               | Kompetanse                              |
| Hiem               | Personalskjema                           | Dokumenter                              |
| - John             | Pårørende                                | Søknader                                |
| Meg selv           | Kompetanse                               | Reiseregning                            |
| Personalia         | Dokumenter                               | Medarbeidere                            |
| Personalskiema     | Søknader                                 |                                         |
| reisenalsigena     | Reiseregning                             |                                         |
| Pårørende          | Medarbeidere                             | 5 Forhandlingsbrev (0)                  |
| Kompetanse         | ВІ                                       | Lanslipper (88)                         |
| Dokumenter         | දියි වී <sub>ම්</sub> Logg av            | Timelister (0)                          |
| Dokumenter         |                                          | Tjenestebevis (0)                       |
| Søknader           | Dokumenter                               | Lønnslipper (88) × -                    |
| Reiseregning       |                                          | Søk Q                                   |
|                    | Forhandlingsbrev (0) × -                 | Selskap Opprettet 😔 Fil                 |
|                    |                                          | 1 07.01.2021 11:18 Lønnsslipp-Lønn janu |
|                    | Seiskap Opprettet Hi Type Størreise Oppr |                                         |

STRAND KOMMUNE

# Pålogging fra mobil

Dersom denne meldingen dukker opp, må du trykke den blå linken Download PDF

| enterprisestrand.ryfylkeikt.no Dokumenter                                                                       |   |
|----------------------------------------------------------------------------------------------------|---|
| Lønnsslipp-Lønn desember-2020-121×                                                                              | , |
| This browser does not support inline PDFs.<br>Please download the PDF to view it: <u>Download</u><br><u>PDF</u> |   |